## **Table of Contents**

| Anti-Tailgating At Doors With Input Signals | 1 |
|---------------------------------------------|---|
| 1. Anti-tailgating at door                  | 2 |
| 2. Anti-tailgating on the device            | 4 |

## **Anti-Tailgating At Doors With Input Signals**

The anti-tailgating feature is supported from the BioStar 2.7.8 and the latest firmware of Suprema devices. To use this feature, you need to upgrade both BioStar 2 and device firmwares to the versions listed below or above.

| Model          | Version |
|----------------|---------|
| BioStar 2 SW   | v2.7.8  |
| BioStation 2   | v1.8.0  |
| BioStation A2  | v1.7.0  |
| FaceStation 2  | v1.3.0  |
| BioLite N2     | v1.2.0  |
| FaceLite       | v1.1.0  |
| BioEntry W2    | v1.4.0  |
| BioStation L2  | v1.5.0  |
| BioEntry P2    | v1.3.0  |
| Xpass 2        | v1.0.0  |
| FaceStation F2 | v1.0.0  |
| X-Station 2    | v1.0.0  |

When you match both BioStar 2 server and device firmware version, you can configure anti-tailgating feature in 'Door' and 'Device'.

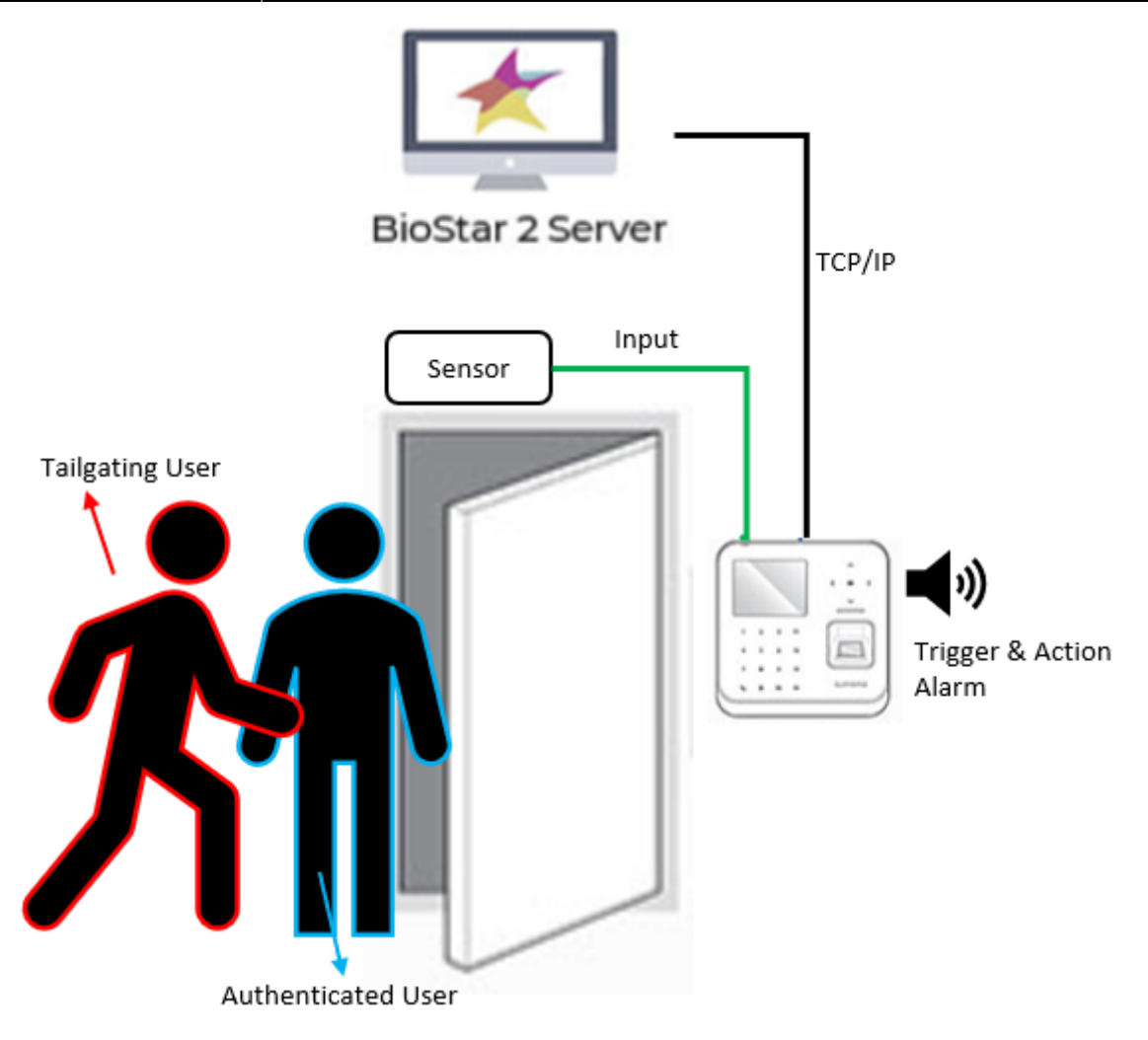

## 1. Anti-tailgating at door

In the door configuration page, you can see the anti-tailgating feature as below. You can configure anti-tailgating as an exit button or a door sensor.

Anti-Tailgating At Doors With Input Signals

3/4

| ← No AntiTailgatin | g                                                               |                   |                           | 2/2 (                                                                                                    |                                                        |   |
|--------------------|-----------------------------------------------------------------|-------------------|---------------------------|----------------------------------------------------------------------------------------------------|--------------------------------------------------------|---|
| Information        |                                                                 |                   |                           |                                                                                                    |                                                        |   |
| - Name             | No AntiTulloating                                               | - Group           | All Doors                 | · · · · · · · · · · · · · · · · · · ·                                                                              |                                                        |   |
| - Description      |                                                                 |                   |                           |                                                                                                    |                                                        |   |
|                    |                                                                 |                   |                           |                                                                                                    |                                                        |   |
| Configuration      |                                                                 |                   |                           |                                                                                                    |                                                        |   |
| Entry Device       | BioStation A2 541531089 (192.168.16.154)                        | <- Old de         | vice firmware; not s      | upport anti-tailgating                                                                                             |                                                        |   |
| Door Relay(+)      | Relay 0 of BioStation A2 541531089 (192.168.16.154) Device      | v                 |                           |                                                                                                    |                                                        |   |
| Exit Button        | Input Port 0 of BioStation A2 541531089 (192,168,16,154) Device | v • Switch        | Normally Open             |                                                                                                    |                                                        |   |
| Door Sensor        | None                                                            | w                 |                           |                                                                                                    |                                                        |   |
| <b>A</b> ertica    |                                                                 | _                 |                           |                                                                                                    |                                                        | _ |
| Option             |                                                                 | BioSta            | r 2 @ Serings & For () Ab | ser (Ø) Help                                                                                                    |                                                        |   |
| • Open Time        | 3 560                                                           | DA SHI<br>BOARD   | ← AntiTailgating          |                                                                                                    |                                                        |   |
|                    |                                                                 | <u>A</u>          | Information               |                                                                                                    |                                                        |   |
| - Desice           | No de los                                                       |                   | • Name                    | AntiTalgating                                                                                                    | - Orego Al Doors                                       | v |
| • Device           | NG GEVICE                                                       | acvice.           | Description               |                                                                                                    |                                                        |   |
|                    |                                                                 |                   | Configuration             |                                                                                                    |                                                        |   |
|                    |                                                                 | D.                | ,                         |                                                                                                    |                                                        |   |
|                    |                                                                 | ELEVATOR          | Entry Device              | Bioditation 2 546833028 (192.168.16.101)                                                                           | <- The latest device firmware; support anti-tailgating |   |
|                    |                                                                 | ()<br>2014        | · Door watery(+)          | Heray U of Bootshold 2 Salacost28 (192, 196, 19, 199) Device                                                       | T                                                      |   |
|                    |                                                                 |                   | - Deer Separat            | Nore                                                                                                    | *                                                      |   |
|                    |                                                                 | ACCENT<br>CONTROL |                           | - MARK                                                                                                    |                                                        |   |
|                    |                                                                 | ~~                | Option                    |                                                                                                    |                                                        |   |
|                    |                                                                 | MoneTokeno        | Open                      |                                                                                                    |                                                        |   |
|                    |                                                                 | VIDED             | Open Time                 | 390                                                                                                    |                                                        |   |
|                    |                                                                 | 0                 |                           |                                                                                                    |                                                        |   |
|                    |                                                                 | ATTENDANCE        | Dual Authentication       |                                                                                                    |                                                        |   |
|                    |                                                                 |                   | • Device                  | No device                                                                                                    | ×                                                      |   |
|                    |                                                                 |                   | Anti-Tailgating           |                                                                                                    |                                                        |   |
|                    |                                                                 |                   | • Sensor                  | Input Port 0 of BioStetion 2 546832028 (192.168.16.189) Device                                                     | Switch     Open                                        |   |
|                    |                                                                 |                   |                           |                                                                                                    | ٩.                                                     |   |
|                    |                                                                 |                   |                           |                                                                                                    |                                                        |   |
|                    |                                                                 |                   |                           | None DieGwiser 2 548533028 (192.168.16.109)                                                                        |                                                        | _ |
|                    |                                                                 |                   |                           | None      Biodowson 2 548833828 (192.168.16.189)     Input Part 0 of Biodhaton 2 548833028 (192.168.16.189) Device | Apply                                                  |   |

- If there is an input and the anti-tailgating feature is 'ON', you can see the Access Denied(Anti-Tailgating) in Event Log.
- Note: The anti-tailgating feature is supported when the input is on, however, there is no 'Input Detected' log.

| • Real-time Log     |                |           |                    |           |  |                                            |                             |     |
|---------------------|----------------|-----------|--------------------|-----------|--|--------------------------------------------|-----------------------------|-----|
| ▼ Save Filter       |                |           |                    |           |  | l l                                        | II Pause 👲 Clear            | ••• |
| Date                |                |           |                    |           |  |                                            |                             |     |
| 2019/09/17 15:58:02 |                | 546833028 | BioStation 2 54683 | 2(test)   |  | Access Denied (Anti-tailgating)            | <- Anti-Tailgating Detected |     |
| 2019/09/17 15:57:55 | AntiTailgating | 546833028 | BioStation 2 54683 | -         |  | Door locked                                |                             |     |
| 2019/09/17 15:57:52 | AntiTailgating | 546833028 | BioStation 2 54683 |           |  | Door unlocked                              | Normal Authentication       |     |
| 2019/09/17 15:57:52 |                | 546833028 | BioStation 2 54683 | . 2(test) |  | 1:N authentication succeeded (Fingerprint) |                             |     |
|                     |                |           |                    |           |  |                                            |                             |     |

• Alarm and Trigger & Action event for doors are not supported by the anti-tailgating feature.

| BioStar 2     | (g) Settings $\frac{9}{65}$ Fort () About () Help                                |                       |                                             | Administrator<br>E Logout |
|---------------|----------------------------------------------------------------------------------|-----------------------|---------------------------------------------|---------------------------|
| DASH<br>BOARD | Trigger & Action                                                                 |                       |                                             |                           |
|               |                                                                                  |                       |                                             |                           |
| DEVICE        | Rame     Schedue     Derice     Derice     Door     Zone     Event               | Device                | BioStar                                     | Action                    |
| DOOR          | Q Held door open alarmed ** No Anti-Tailgating Alarm                             |                       | Q                                           | Output                    |
| m             | Forced door open alarmed                                                         | All Devices           |                                             | None                      |
|               | Antraligating     Held door opened     Forced door opened     Forced door opened | BioStation A2 5415310 | 28 (192.168.16.189)<br>189 (192.168.16.154) | • Signal                  |

## 2. Anti-tailgating on the device

With the supporting firmware version, you can configure the Trigger & Action for devices with the anti-tailgating feature.

• BioStar 2 - Device - (Choose your device) - Advanced - Trigger & Action

| iration                            | Trigger                                                                                                    | Action                                                                                                    |                                                   |  |
|------------------------------------|----------------------------------------------------------------------------------------------------|----------------------------------------------------------------------------------------------------|---------------------------------------------------|--|
| Event                              | Access Denied (Anti-tailgating)                                                                                                    | Alert Sound                                                                                                | BioStation 2 546833028 (192.168.16.189)           |  |
| Add Trigger & Act                  | n                                                                                                    | V                                                                                                    | X                                                 |  |
| Event     Input     Input(Event Na | Change)      Event List      e Change)      Change      Access Denied (Anti-taligating)      Access denied (Hard Anti-passback)      Access denied (Soft anti-passback)      Access denied (Soft anti-passback)      Access denied (Soft anti-passback)      Access denied (Timed anti-passback)      Access denied (Timed anti-passback)      Access denied (Timed anti-passback)      Anti-passback cleared      Anti-passback zone alarm cleared      Anti-passback zone alarm cleared | Output     Output     Alert Sou     Alert Sou     Disable Device     Oisable Device     Play Opt     Otage | edon<br>und Type<br>1  v<br>ion<br>p<br>/ Count 0 |  |

• If you try to re-add the anti-tailgating feature configured device in the lower BioStar 2 version, you need to do factory reset the device.

From: https://kb.supremainc.com/knowledge/ -

Permanent link: https://kb.supremainc.com/knowledge/doku.php?id=en:anti-tailgating\_at\_doors\_with\_input\_signals

Last update: 2021/12/17 10:53